### Analog Cameras Why is there a button on my camera's cable?

Some current dome cameras have a button on the cable which can adjust some image settings.

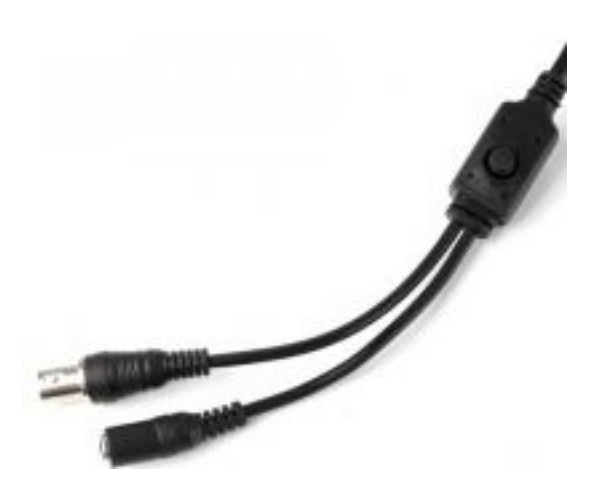

The default settings are usually going to provide the best picture quality, so you do not need to use this toggle switch at all if you are satisfied with the brightness settings that the camera displays when you first plug in the camera.

If you want to adjust the brightness to better suit the environment that the camera is installed in, please refer to the following Toggle Feature manual!

#### Toggle button functionality:

Quick Press and Release: Enter the toggle menu interface.

Press In and Hold: Go back to previous page.

Press Left: Scroll left within the menu options.

**Press Right:** Scroll right within the menu options.

**Press Up:** Scroll up within the menu interface.

Press Down: Scroll down in the menu interface.

Page 1 / 6

(c) 2025 Jeremy Schultz <itmanager@eptco.com> | 2025-07-06 00:20

#### Toggle Menu Options:

#### 1.Lens

Manual: changes camera lens focus to manual control

Auto: automatically focuses camera lens

#### 2.Shutter/AGC(Automatic Gain Control)

Manual: amplification/gain process managed manually by user

**Auto:** controls amplification/gain process automatically if the scene illumination falls under a usable level.

#### 3.White Bal (White Balance)

Push (indicates that user 1, user 2, etc can be pressed to change personal user settings)

#### User 1

B gain

R gain

#### User 2

B gain

R gain

### Anti CR (anti-color rolling)

Manual

#### Brightness

**Push lock** 

Page 2 / 6 (c) 2025 Jeremy Schultz <itmanager@eptco.com> | 2025-07-06 00:20 URL: https://kb.zmodo.com/index.php?action=artikel&cat=178&id=102&artlang=en

ATW: Auto Tracing White Balance

#### 4.Backlight

- BLC (Black light compensation)
- HLC (Highlight compensation)

#### 5.Pict. Adjust

Mirror (inverts the camera image on screen)

**Brightness** 

Contrast

Sharpness

HUE (controls image color saturation level)

#### 6.ATR (brightness enhancement)

Off

On

#### 7.Motion Detection

#### **Detect Sense**

#### **Block display**

Off/on

Monitor area: selects the depth of field for motion detection

Off/on

Page 3 / 6 (c) 2025 Jeremy Schultz <itmanager@eptco.com> | 2025-07-06 00:20 URL: https://kb.zmodo.com/index.php?action=artikel&cat=178&id=102&artlang=en

| Area Sel. (Area Selection)          |
|-------------------------------------|
| -1/4, 2/4, 3/4, 4/4                 |
| Тор                                 |
| Bottom                              |
| Left                                |
| Right                               |
| Return                              |
|                                     |
|                                     |
| <u>8.Privacy</u>                    |
| On                                  |
| Off                                 |
|                                     |
| 9.Day/Night                         |
| On/off                              |
| B/W (Black/White)                   |
| Auto                                |
| Color                               |
| Burst                               |
| On/off                              |
|                                     |
| Delay CNT                           |
| Delay CNT<br>Day night              |
| Delay CNT<br>Day night<br>Night day |

<u>10.NR</u>

Y level

C level

11.Camera I.D.

On (press and hold to set name)

Off

<u>12.Sync</u>

### 13.Language

-English

-Chinese

-German

-French

-Portuguese

-Spanish

-Russian

### 14.Camera Reset: restores default settings for camera

- <u>15.Next</u>
- <u> 16.Exit</u>

### 17.Save All

Page 5 / 6 (c) 2025 Jeremy Schultz <itmanager@eptco.com> | 2025-07-06 00:20 URL: https://kb.zmodo.com/index.php?action=artikel&cat=178&id=102&artlang=en

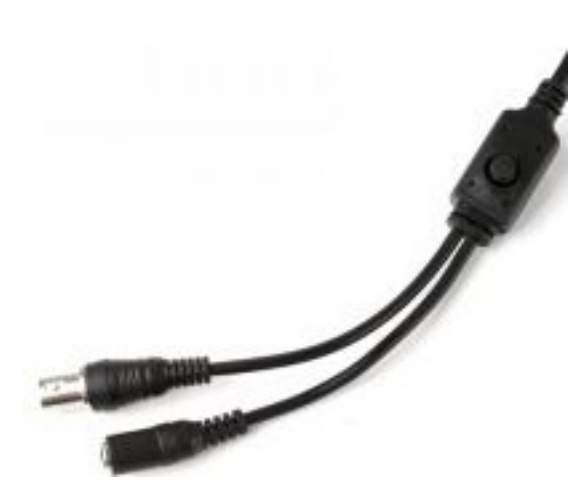

Unique solution ID: #1101 Author: Alex Crewell Last update: 2013-10-23 13:15

> Page 6 / 6 (c) 2025 Jeremy Schultz <itmanager@eptco.com> | 2025-07-06 00:20 URL: https://kb.zmodo.com/index.php?action=artikel&cat=178&id=102&artlang=en